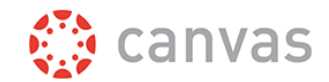

## How to Add Students/Participants in an "Organization" course

If you have been given the role of "Org Leader" in your asynchronous course (known as "organizations" by e-Learning), you will be able to enroll students/participants that have existing user accounts in Canvas.

You will need the email addresses of the people you want to add to the course.

## How to enroll people:

- 1. Login to Canvas (lcsc.instructor.com), then go into the course
- 2. In the left-hand course menu, go to "People"
- 3. In the upper right, select "+People"

| Dashboard | Modules            |   | Everyone Gro    | ups     |           |            |                 | +Grou          | p Set |
|-----------|--------------------|---|-----------------|---------|-----------|------------|-----------------|----------------|-------|
| Courses   | Grades<br>Syllabus | ø | Search people   |         | All Roles | ~          |                 | + P6           | eople |
| <b></b>   | Announcements      | Ø |                 |         |           |            |                 |                |       |
| Calendar  | Quizzes            | ø |                 |         |           |            |                 |                |       |
| æ         | Discussions        | ø | Name            | Section |           | Role       | Last Activity   | Total Activity |       |
| Inbox     | Assignments        | ø | ٢               |         |           |            |                 |                |       |
| Commons   | People             | ø | 0               |         |           |            |                 |                |       |
| 0         | Pages              | Ø | 2 Willie Wildca | t       |           | Org Leader | Jun 9 at 2:12pm | 06:36          | 1     |
| Help      | Files              | ø |                 |         |           |            |                 |                |       |

- 4. The "Add People" box will appear
  - a. Add user(s) by Email Address
  - b. Enter the email addresses of the student/participants; When adding multiple users, use a comma or line break to separate users. (you can copy/paste addresses into this box)
  - c. Select the Role of the user(s) you are adding. Most often, this will be "student"
  - d. Select "Next" to move to the confirmation screen

| Add Peop         | le                               |                                 | ,            |
|------------------|----------------------------------|---------------------------------|--------------|
| Add user(s) by   |                                  |                                 |              |
| Email Addres     | ss O Login ID                    |                                 |              |
| Example: lsmith@ | emyschool.edu, mfoster@mys       | chool.edu                       |              |
|                  |                                  |                                 |              |
| В                |                                  |                                 |              |
|                  |                                  |                                 |              |
|                  |                                  |                                 |              |
| _                | Role                             | Section                         |              |
| C                | Student                          | Respondus LockDow               | n E 🗸        |
|                  | with wears in their contine and  |                                 |              |
| Can interact     | with users in their section only | 4                               |              |
|                  |                                  | <b>C</b>                        |              |
| W                | /hen adding multiple users, us   | e a comma or line break to sepa | arate users. |
|                  |                                  |                                 |              |
|                  |                                  |                                 |              |
|                  |                                  |                                 |              |

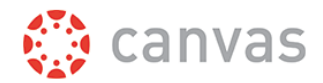

5. A confirmation screen will appear with all the users you added, review the list to confirm you are adding the correct people.

| The following users are ready to be added to the course.   Name Email Address Login ID Institution |  |
|----------------------------------------------------------------------------------------------------|--|
| Name Email Address Login ID Institution                                                            |  |
|                                                                                                    |  |
| Herbie Husker clk959 Lewis-Clark State College                                                     |  |

- a. If correct, click "Add User"
- b. If incorrect, click "Start Over"
- 6. The added user(s) will now receive a notification from Canvas to accept their addition to the course. They will then be able to access the course from their Dashboard in Canvas.